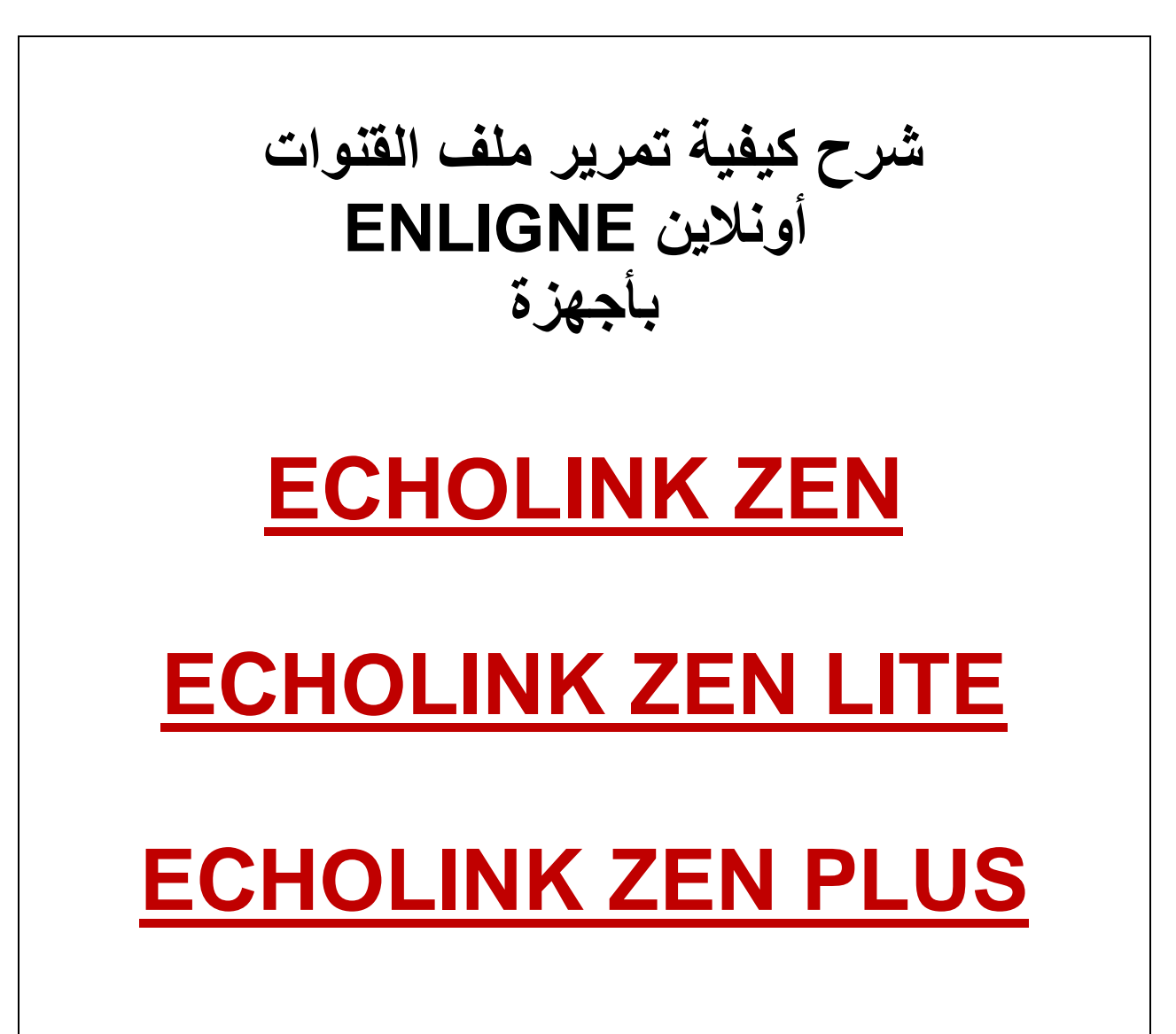

## نضغط على الزر MENU

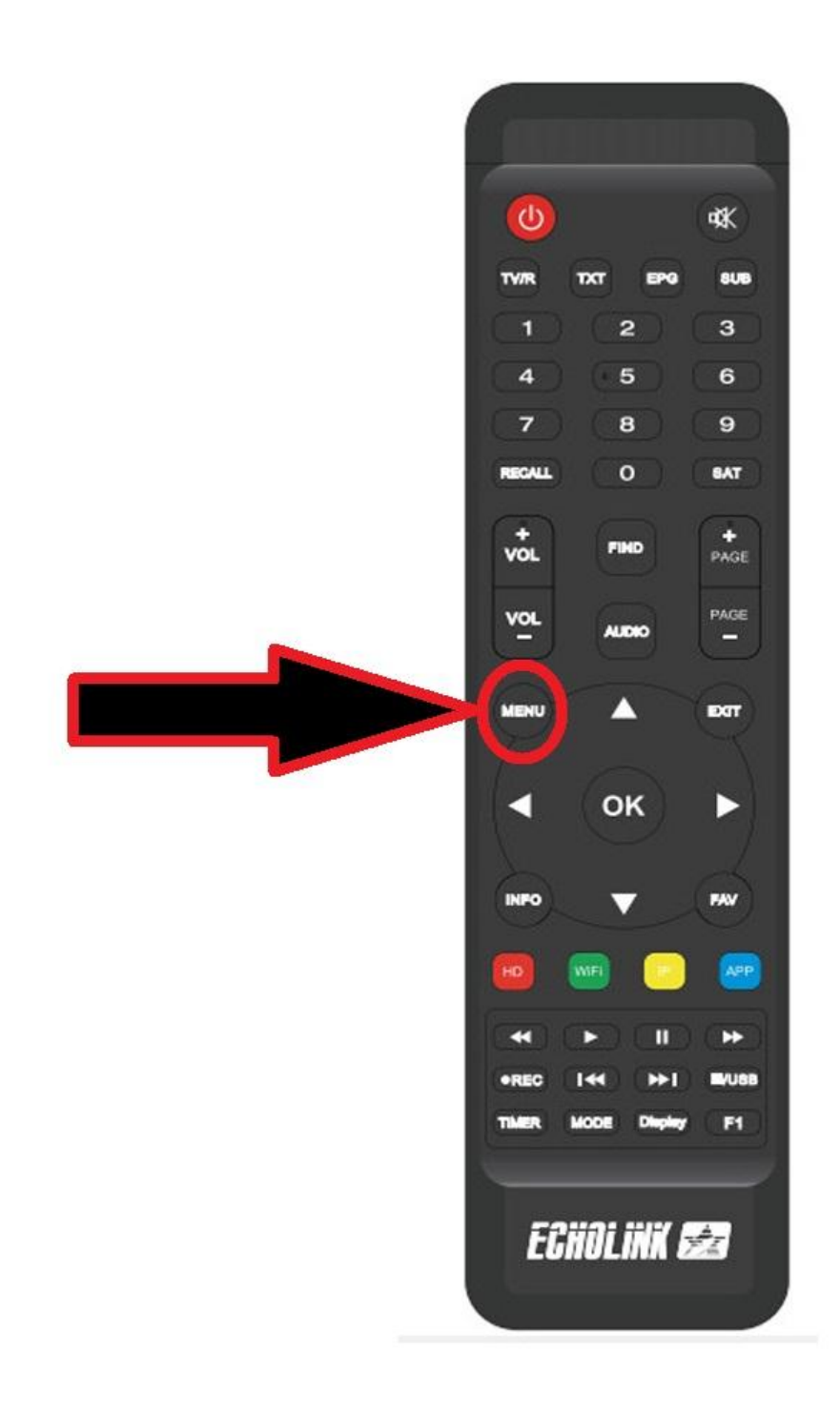

# ثم نذهب الى خانة Application de Réseau

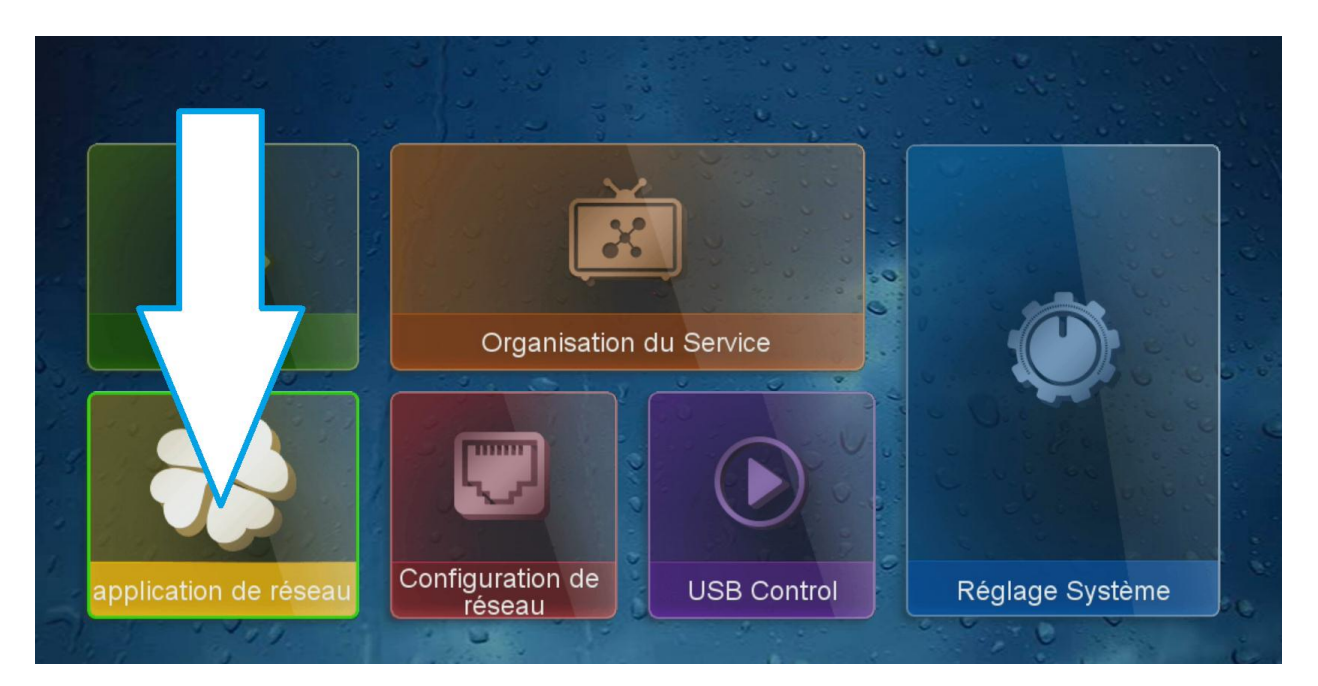

#### نضغط على Update Online

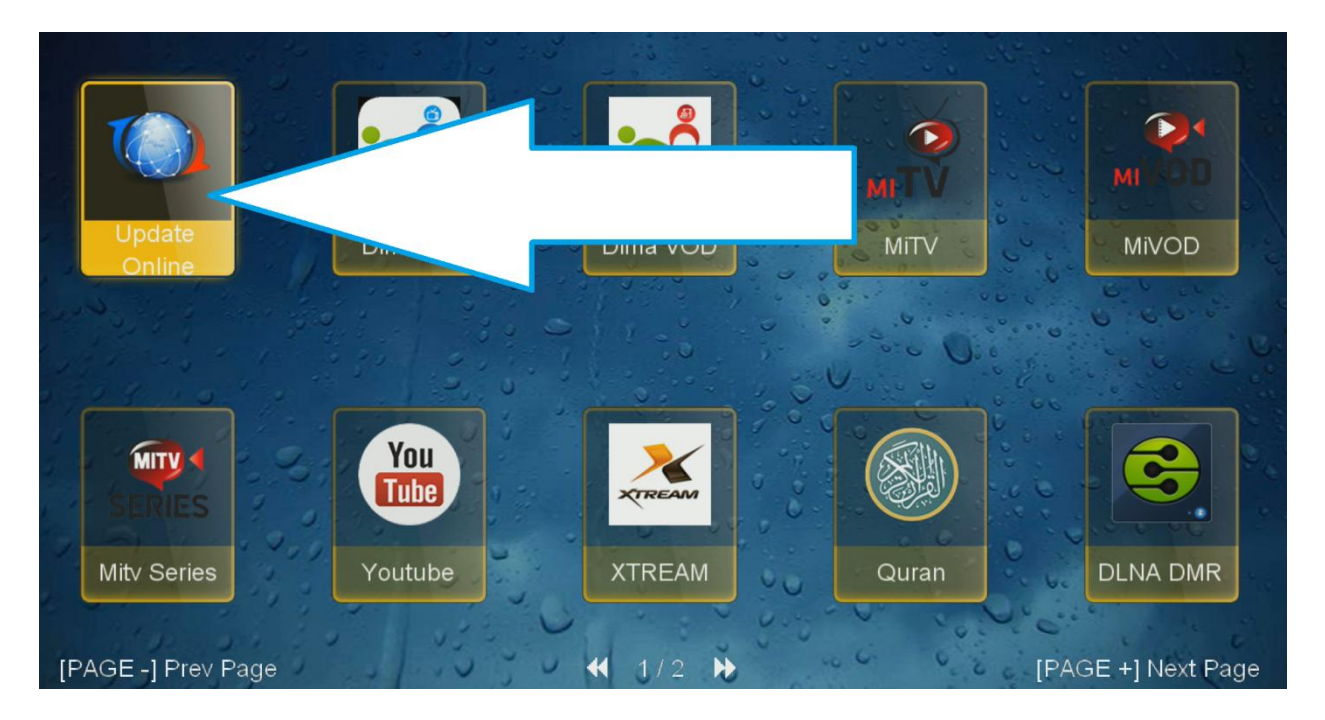

#### نختار ملف القنوات ثم نضغط على زر الأحمر

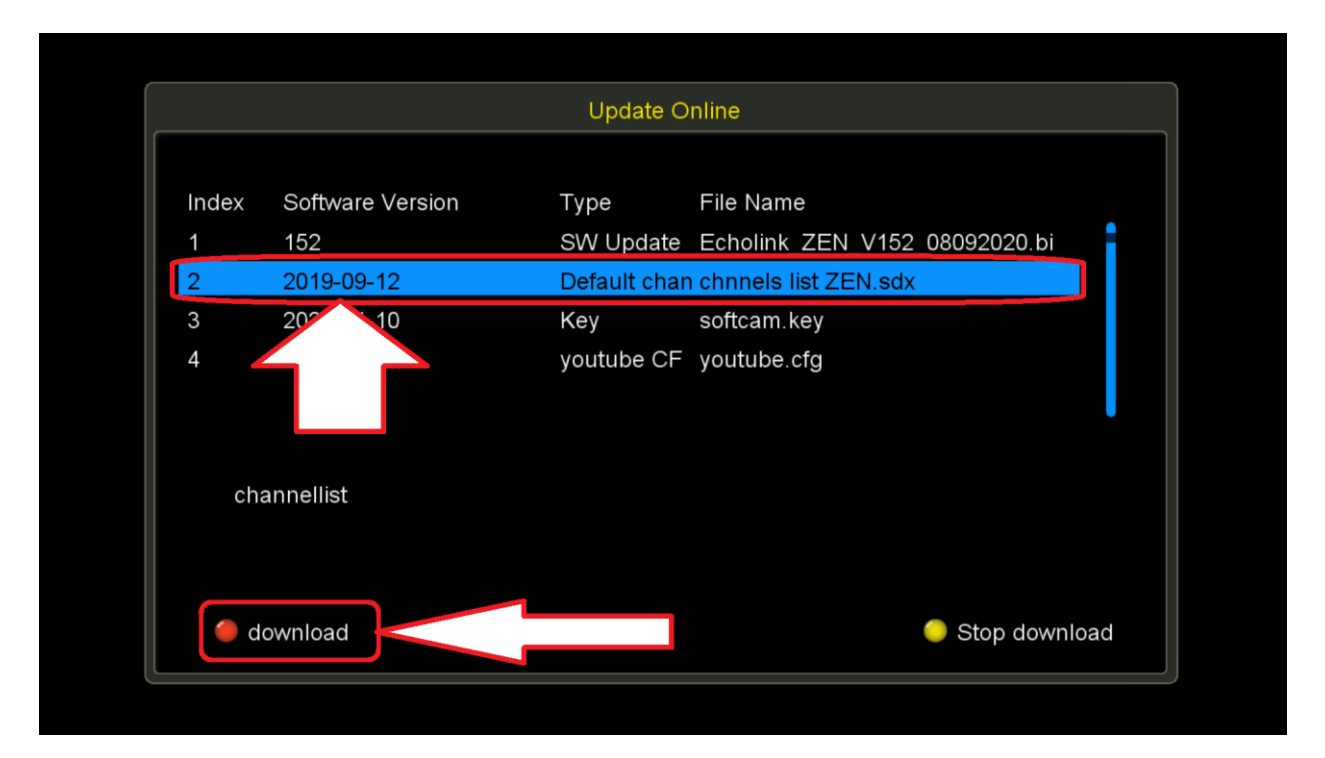

### بعد تحميل التحديث ستظهر لك هذه الرسالة اضغط على OUI

| Update Online      |                                       |                   |                              |                |     |  |  |
|--------------------|---------------------------------------|-------------------|------------------------------|----------------|-----|--|--|
| Index<br>1         | Software Version<br>152               | Type<br>SW Update | File Name<br>Echolink_ZEN_V1 | 52_08092020.bi | •   |  |  |
| 2<br>3<br>4<br>cha | 20 10 00 10<br>20:<br>20:<br>nnellist | Do you want to d  | NG<br>ownload it?            |                |     |  |  |
| 🔴 download         |                                       |                   |                              | ● Stop downI   | oad |  |  |

ننتظر قليلا وستظهر لك رسالة . تم تثبيت ملف القنوات بنجاح

| Update Online   |                                       |                   |                                        |          |  |  |  |
|-----------------|---------------------------------------|-------------------|----------------------------------------|----------|--|--|--|
| Index<br>1<br>2 | Software Version<br>152<br>2019-09-12 | Type<br>SW Update | File Name<br>Echolink_ZEN_V152_0809203 | 20.bi    |  |  |  |
| 3<br>4          | 2020-11-10<br>2020-07-10              | Success           | ful !                                  |          |  |  |  |
| cha             | nnellist                              |                   |                                        |          |  |  |  |
| 🔴 download      |                                       |                   | 🔵 Stop                                 | download |  |  |  |